## 大学発行のメールアカウント(Microsoft365の outlook)の確認方法

 同志社大学ホームページ(<u>https://www.doshisha.ac.jp/index.html</u>)を開き、「在学生の方」 にマウスを合わせます。メニューが開きますので、「<u>Web シングルサインオンサービス</u>」をクリック します。

|                              | 大学紹介                      | 学部·大学院     | 教育•図書館          | 研究·產官学連携           | 学生生活・     | 就職              | 国際交流・留学     |  | Ąa 🏺  |                     |
|------------------------------|---------------------------|------------|-----------------|--------------------|-----------|-----------------|-------------|--|-------|---------------------|
|                              | ↓ 同志社大<br>Doshisha Univer | 学<br>rsity |                 |                    | _         |                 |             |  | Q     |                     |
|                              | 受験をお考えの方 キャンパ             |            |                 | パスへお越しの方 同志社を知りたい方 |           |                 | 在学生の方 卒業生の方 |  |       | f                   |
|                              | 授業·履修·試験 〉                |            | ■ 在学生の方トップ      |                    |           |                 |             |  |       |                     |
|                              | 学生支援(学習·活動)               |            | ▷ 科目登録日程        |                    |           | > 学業成績          |             |  |       |                     |
|                              |                           |            | > 授業時間等         |                    |           | ▷ 授業教室          |             |  |       | You Tube            |
|                              | <br>年間スケジュール )            |            | ∑ e-Learning    |                    |           | ▶ GPA制度の導入について  |             |  |       |                     |
|                              |                           |            | 下同志社大学外国語horors |                    |           | ▷ 国内留学·单位互换     |             |  |       |                     |
|                              | 💕 П Service News & A      | lerts      | Webシングルサインオン    |                    | ffice 365 | 「」 学修支援システムDUET |             |  |       |                     |
|                              |                           |            |                 |                    |           |                 |             |  |       |                     |
| □ 【まとめ】新型コロナウイルス感染症に関する本学の対応 |                           |            |                 |                    |           |                 |             |  |       |                     |
| Ne?                          | ≪A ₩7                     | <u> </u>   | <b>%</b> 2      | John Installe      |           |                 | FEEキャンパフ    |  | 宫宙开体口 | <b>2 十 冯</b> (1993) |

2. ユーザ ID とパスワードを入力後、多要素認証を1つ選択し、ログインします。

| 1.ユーザIDとパスワードを入力   | 2.多要素認証を1つ選択                                                                       | 3.SSO利用可能 |  |  |
|--------------------|------------------------------------------------------------------------------------|-----------|--|--|
| Web Single Sign-On | Web Single Sign-On<br>Multi-Factor Authentication System<br>Select Authentication. |           |  |  |

## 3. 「Web シングルサインオンサービス」内「Microsoft365」を選択します。

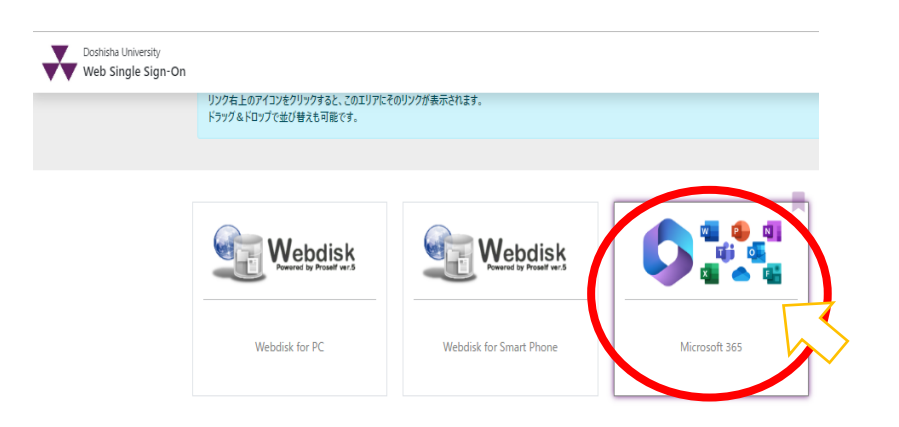

4. Outlook を選択します。

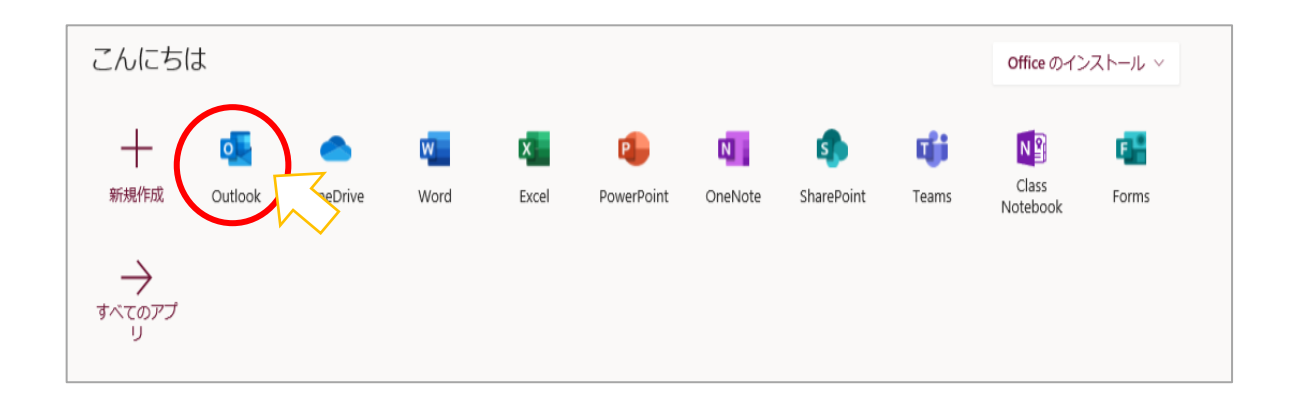

※初めてサインインする場合は、下記画面が表示されます。ご利用の状況にあわせて言語とタイムゾーンを設定してくだ さい。本マニュアルでは言語を「日本語(日本)」、タイムゾーンを「大阪、札幌、東京」としています。

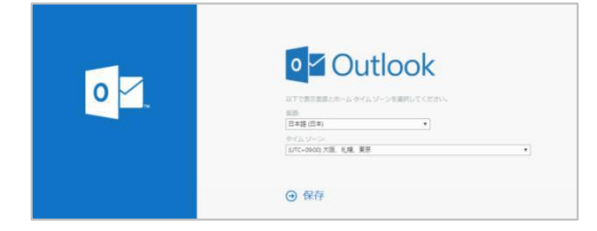

5. メールの画面が表示されます。

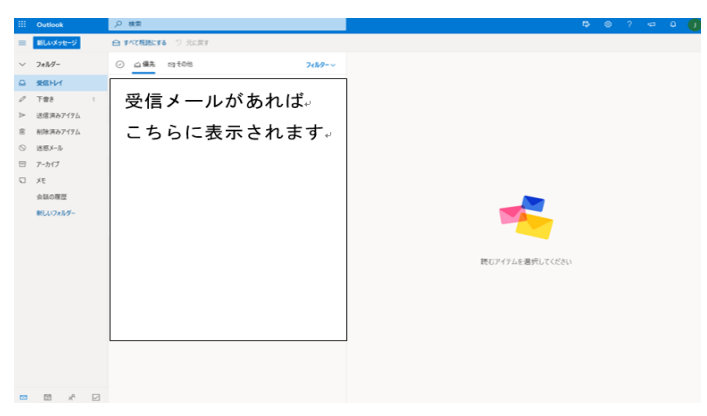